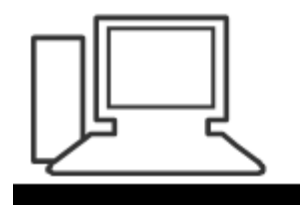

www.computeria-olten.ch Monatstreff für Menschen ab 50

Merkblatt 202

### Uebersetzen mit dem Smartphone und am Computer

Manfred Peier, 6.5.22

#### Google Uebersetzer

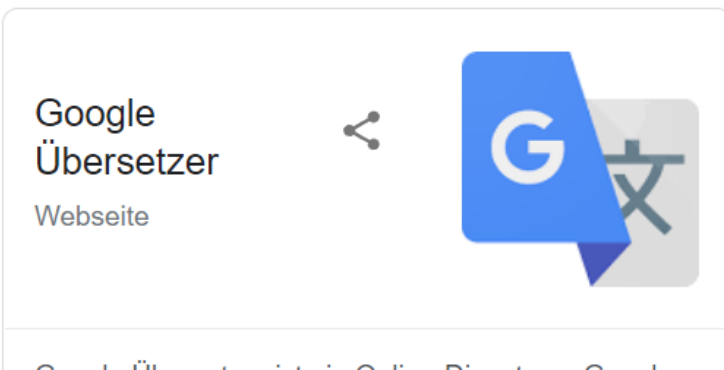

Google Übersetzer ist ein Online-Dienst von Google LLC, der Wörter, Texte und ganze Webseiten maschinell übersetzt. Eingeführt wurde der Dienst im Jahr 2006. Er übersetzte zunächst nur zwischen der englischen und arabischen Sprache. Wikipedia

Einführungsdatum: 28. April 2006

Online: Apr. 2006

Sprachen: 103

Eigentümer: Google

#### Im Play Store "Google Uebersetzer" suchen

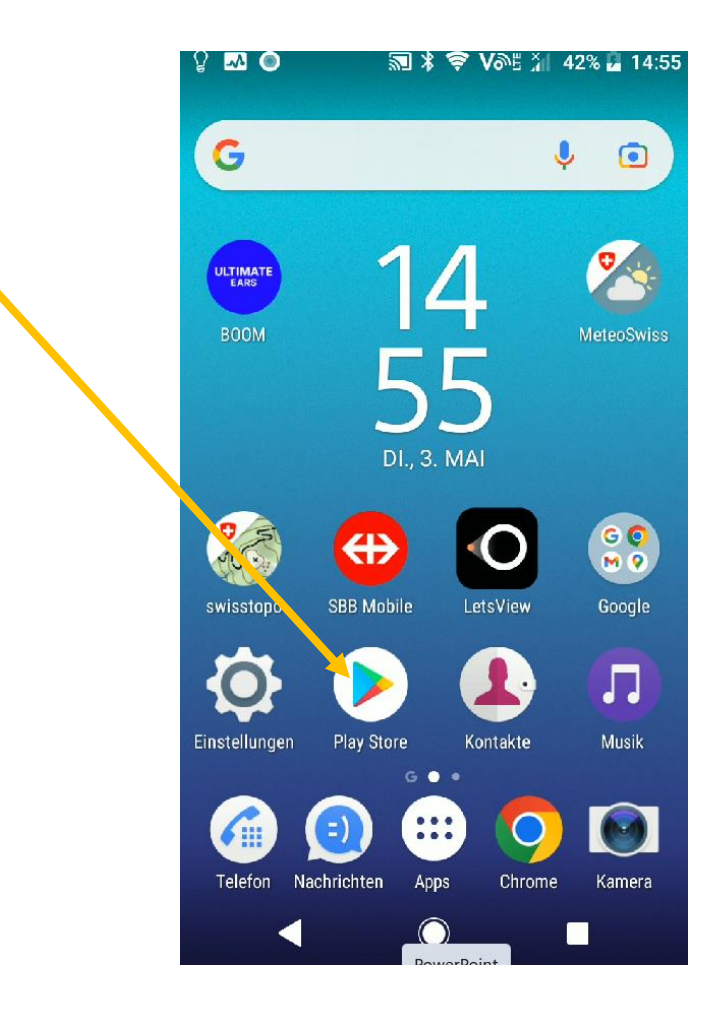

#### Installieren wählen

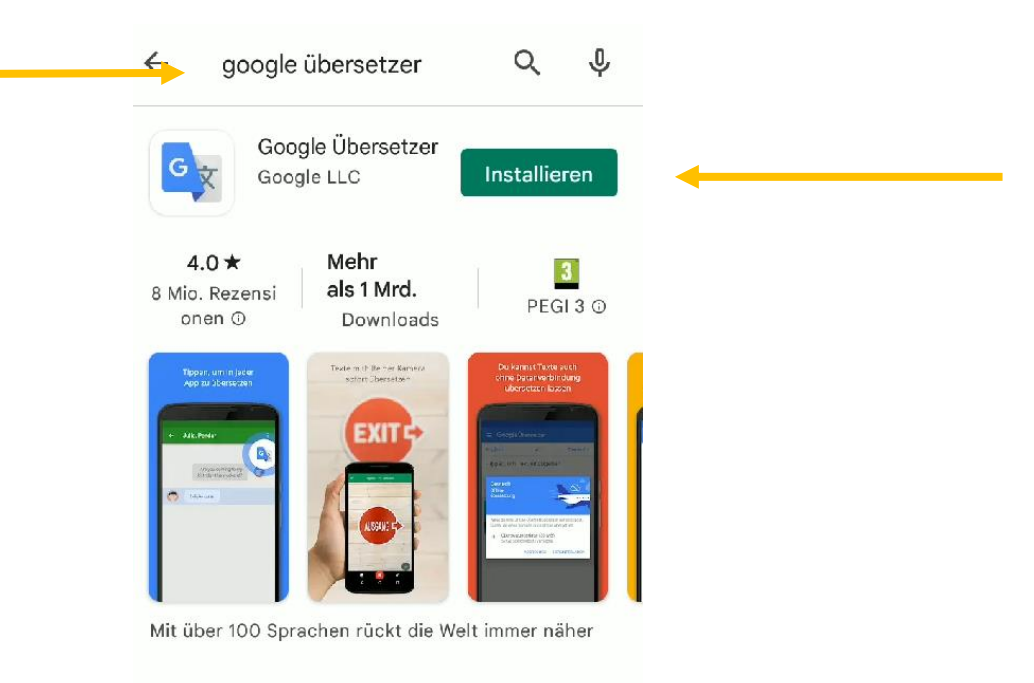

#### Werbeanzeigen · Passend zu deiner Suc...

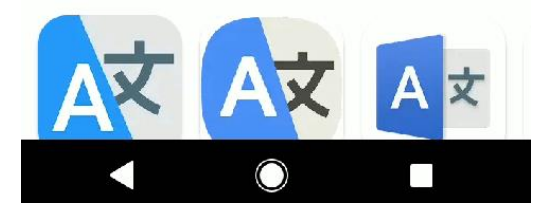

#### Hier wird Englisch Deutsch vorgeschlagen

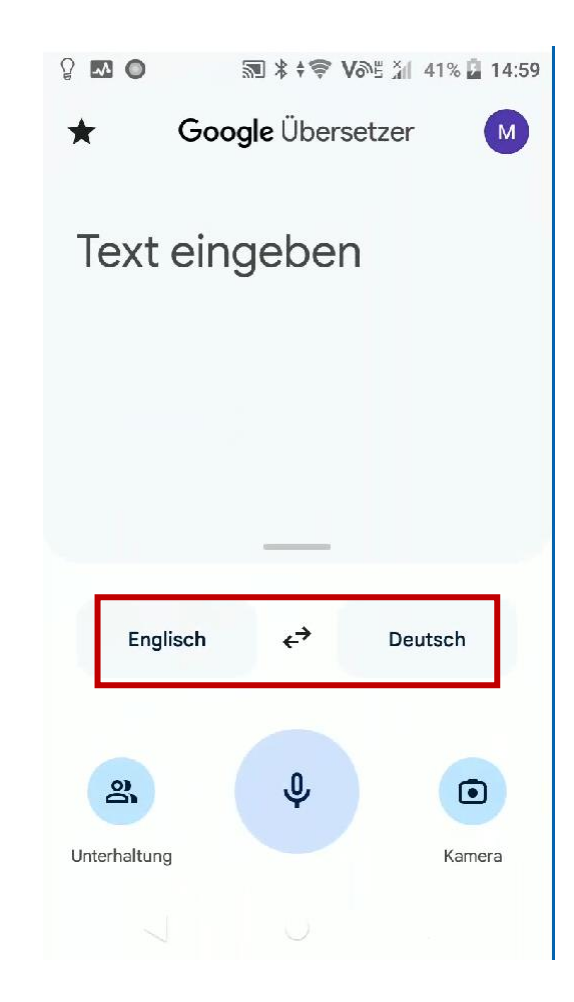

#### Sprache auswählen

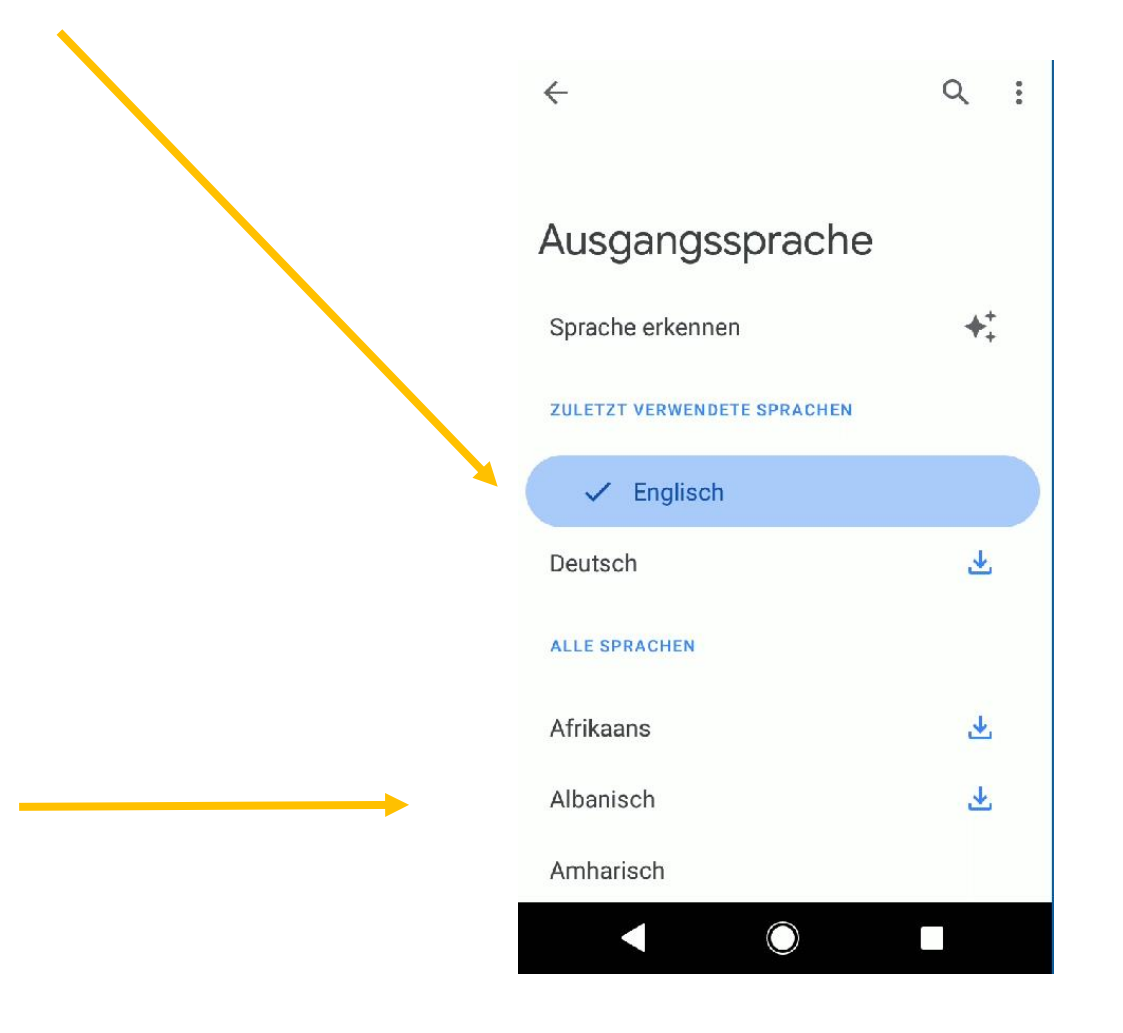

#### Uebersetzungsrichtung ändern

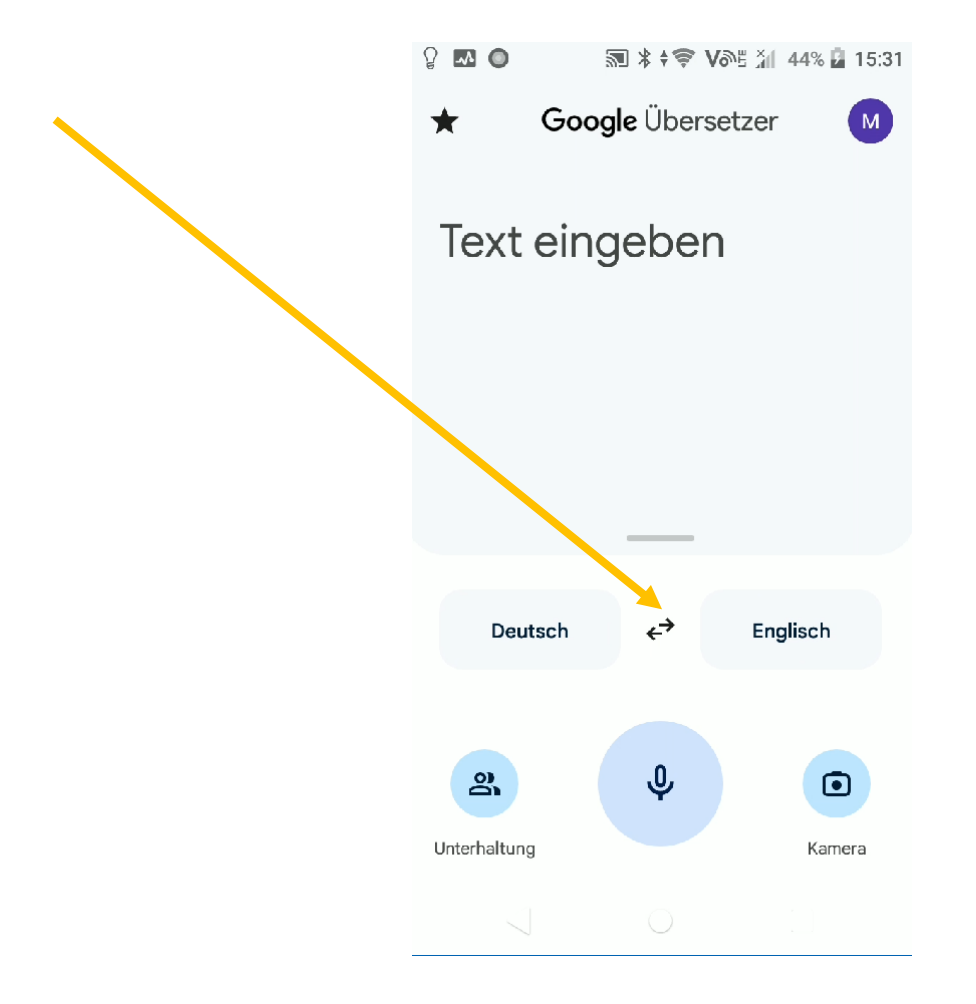

# Text oder Frage eingeben, Uebersetzung folgt sogleich!

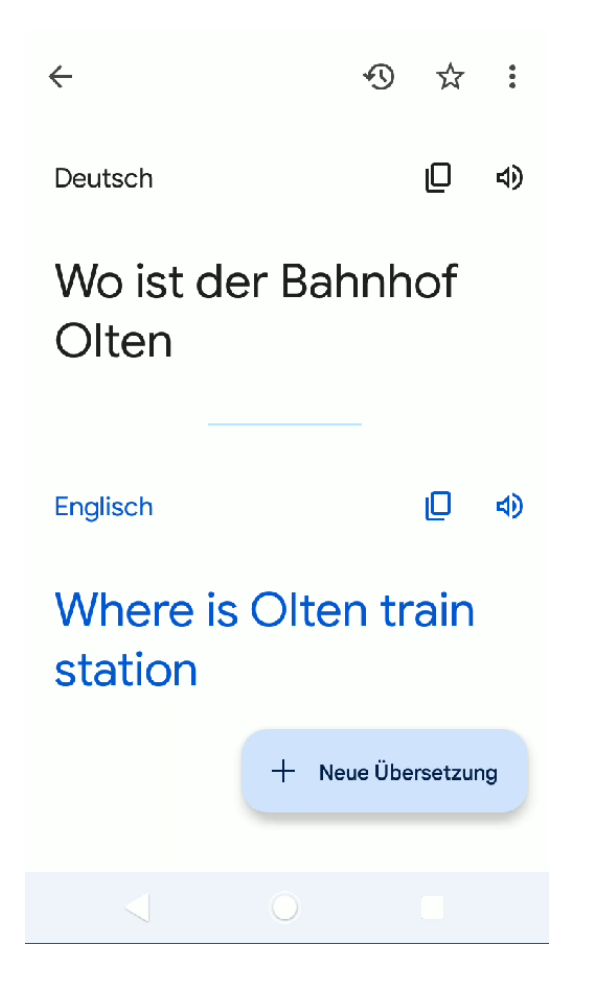

#### Man kann den Text hören und auch kopieren

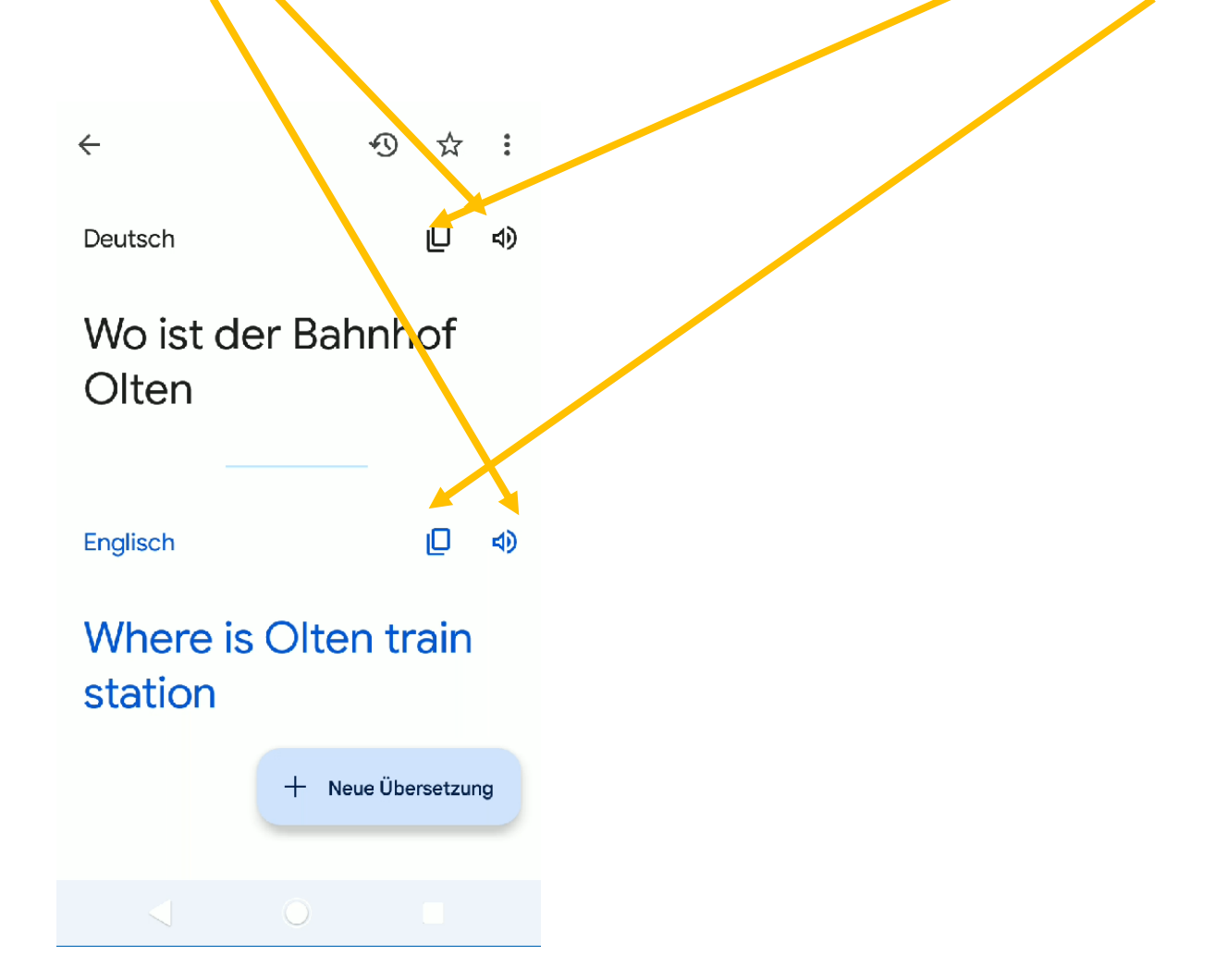

### Webseiten übersetzen im Browser (Edge/Chrome/Firefox)

- Chrome und Edge merken dies meist automatisch, wenn nicht, siehe später.....
- Firefox braucht eine Erweiterung:
- <a href="https://addons.mozilla.org/de/firefox/addon/traduzir-paginas-web/">https://addons.mozilla.org/de/firefox/addon/traduzir-paginas-web/</a>

#### Addon installieren in Firefox

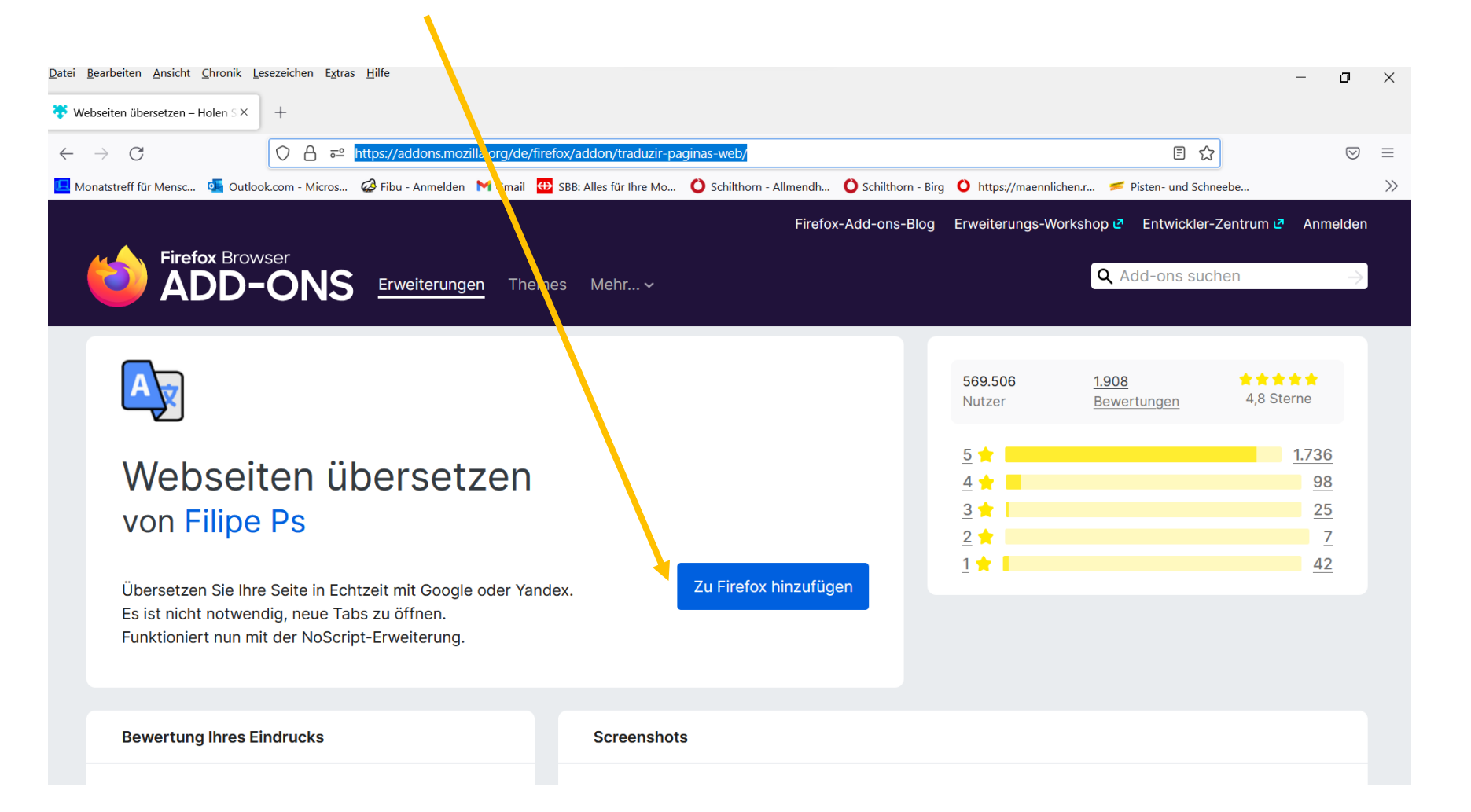

#### Hinzufügen wählen

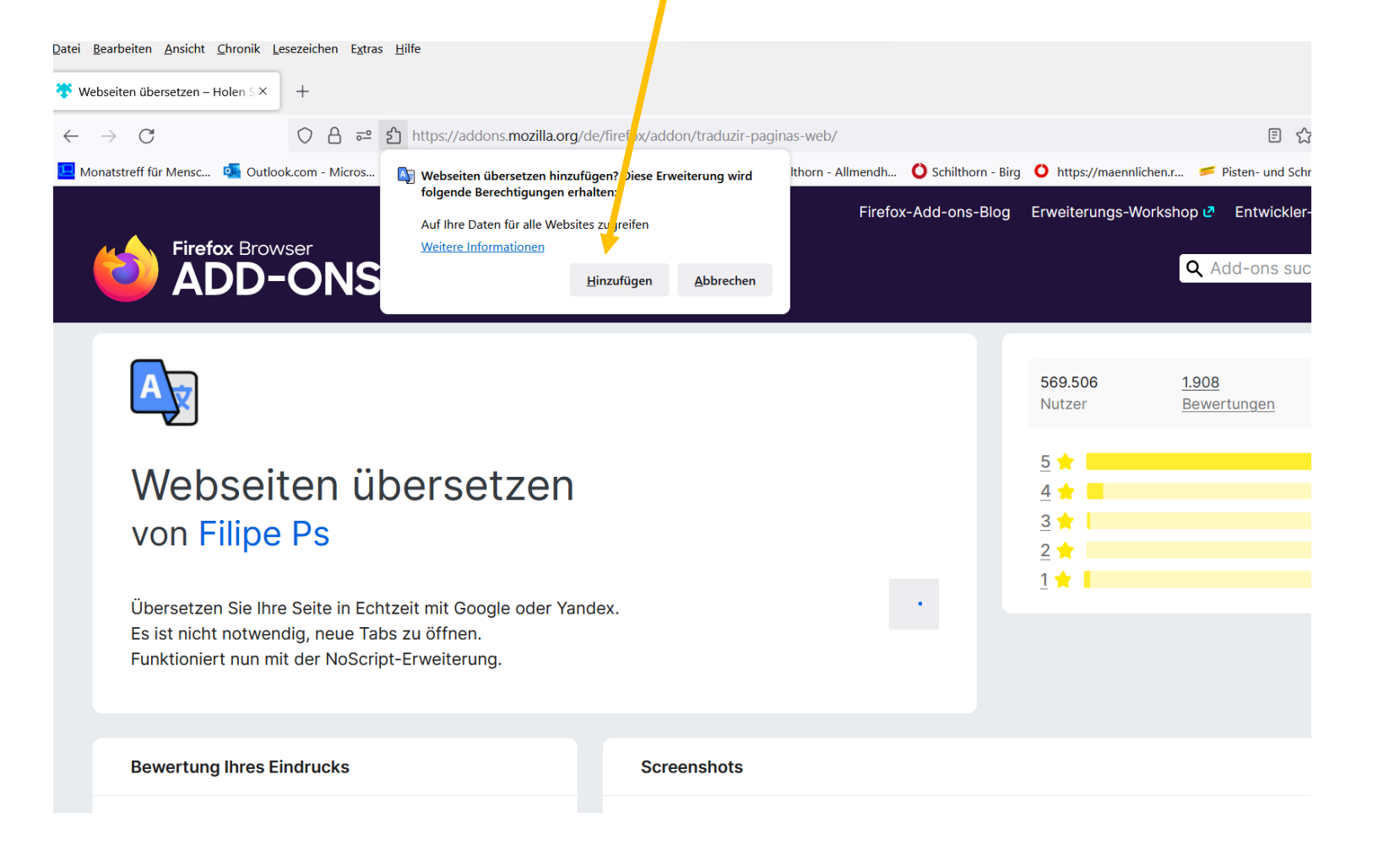

### Mit OK bestätigen, allenfalls Zielsprachen ändern, Firefox schliessen und neu starten

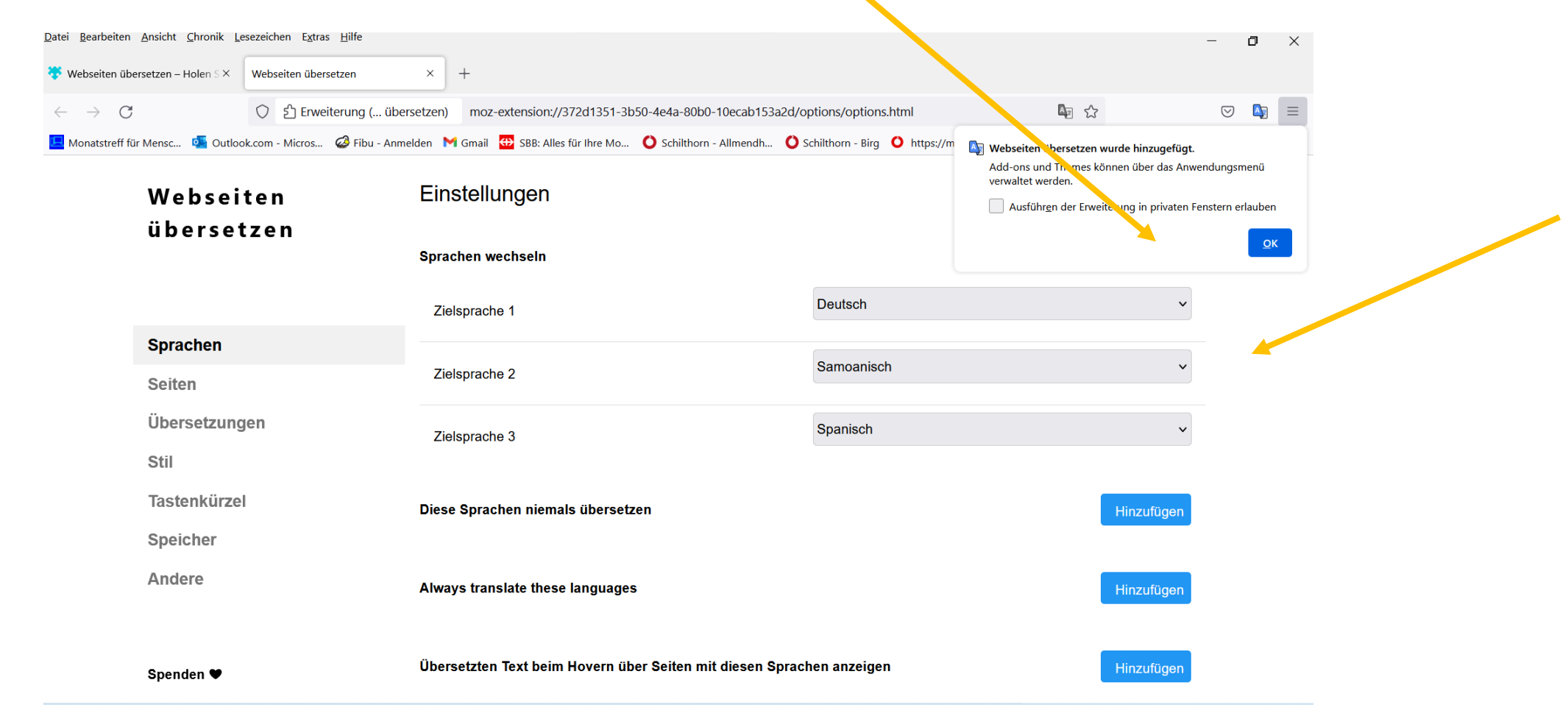

### Das Uebersetzungszeichen erscheint oben rechts

| Datei Bearbeiten Ansicht | Chronik Les | sezeichen E <u>x</u> tra<br>+<br>Q Mit Goog | s Hilfe<br>gle suchen oder Adre<br>Ø Fibu - Anmelden | esse eingebe<br>M Gmail | en<br>↔ SBB: Alles für Ihre Mo | . O Schilthorn - Allmendh. | . OSchilthorn - Birg | • https://maennlichen.r | <ul> <li>Pisten- und Schneebe</li> </ul> | × 1<br>• |
|--------------------------|-------------|---------------------------------------------|------------------------------------------------------|-------------------------|--------------------------------|----------------------------|----------------------|-------------------------|------------------------------------------|----------|
|                          |             |                                             |                                                      |                         | <b>**</b>                      | Firefo                     | ¢                    |                         |                                          | ŝ        |
|                          |             |                                             | G Mit Go                                             | ogle suche              | en oder Adresse einge          | eben                       | •                    |                         |                                          |          |
|                          |             |                                             |                                                      |                         |                                |                            |                      |                         |                                          |          |
|                          |             |                                             |                                                      |                         |                                |                            |                      |                         |                                          |          |

### Wenn man Uebersetzung wünscht klickt man darauf

| Oslo kommune - English             | × +                                                                                                    |                               | _                      | σ          | ×     |
|------------------------------------|----------------------------------------------------------------------------------------------------|-------------------------------|------------------------|------------|-------|
| $\leftarrow \   \rightarrow \   G$ | ○ A https://www.oslo.kommune.no/english/#gref                                                                                      | F 📭 🛧                         | $\bigtriangledown$     |            | ≡     |
| 💶 Monatstreff für Mensc 🍳          | Outlook.com - Micros 🥝 Fibu - Anmelden M Gmail 🤁 SBB: Alles für Ihre Mo 🜔 Schilthorn - Allmendh 🜔 Schiltm. 🐑 - Birg 🔘 https://maer | nlich Diese Seite übersetzen? |                        | <b>.</b> → | $\gg$ |
| Oslo                               | Menu                                                                                                    | Immer von Englisch übersetzen | etzen<br>Einstellungen | ~          |       |
| T.                                 | Refugees and inclusion<br>Settlement of refugees, how to help.                                                                     |                               |                        |            |       |

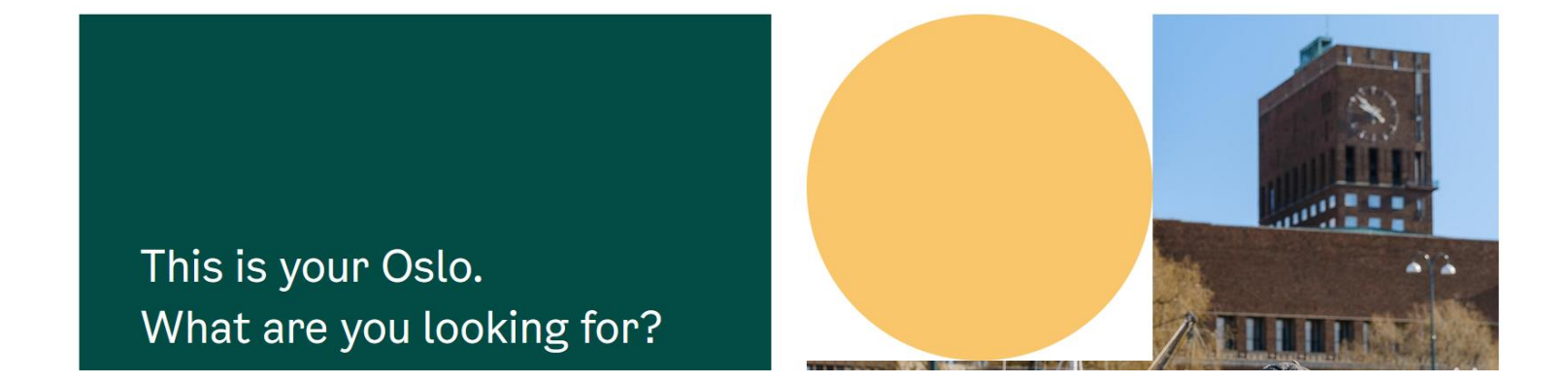

## Webseiten übersetzen mit Chrome, auf die drei Punkte gehen und Einstellungen wählen

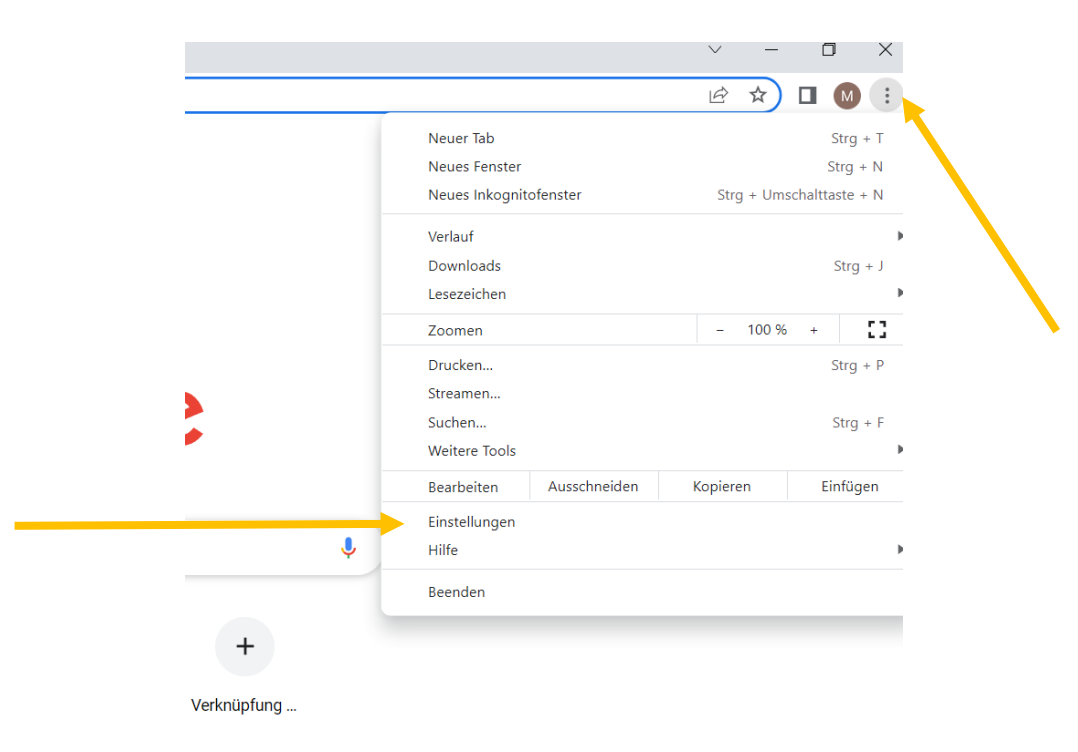

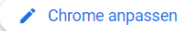

### Danach auf "erweitert" gehen und Sprachen wählen!

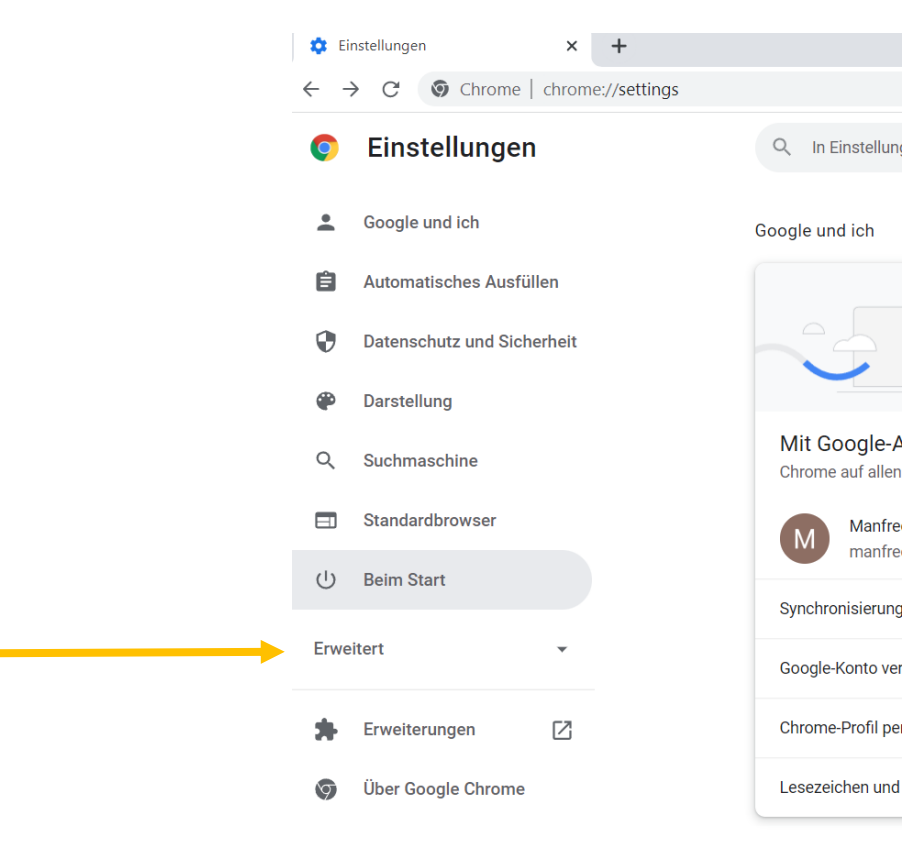

chrome://settings/onStartup

#### Sprache Deutsch anklicken

| Einstellungen × +             | ings / Inguinges                                                                                            |
|-------------------------------|----------------------------------------------------------------------------------------------------|
|                               | ings/ianguages                                                                                              |
| Einstellungen                 | Q In Einstellungen suchen                                                                                   |
| Google und ich                | Sprachen                                                                                                    |
| 🖹 Automatisches Ausfüllen     | Sprache V                                                                                                   |
| Datenschutz und<br>Sicherheit | Rechtschreibprüfung                                                                                         |
| P Darstellung                 | Einfache Rechtschreibprüfung                                                                                |
| ၃ Suchmaschine                | O Erweiterte Rechtschreibprüfung<br>Verwendet dieselbe Rechtschreibprüfung wie die Google Suche. Der in den |
| Standardbrowser               | Browser eingegebene Text wird an Google gesendet.                                                           |
| り Beim Start                  | Rechtschreibprüfung verwenden für                                                                           |
| Erweitert                     | Deutsch (Deutschland)                                                                                       |
| D Sprachen                    | Deutsch                                                                                                    |
| Downloads                     | Englisch (Vereinigte Staaten)                                                                               |
| <b>n</b> Bedienungshilfen     | Rechtschreibprüfung anpassen                                                                                |
|                               |                                                                                                    |

🔧 System

\$  $\leftarrow$ 

> •

## Sprache "Deutsch" anklicken und nachher die drei Punkte wählen.

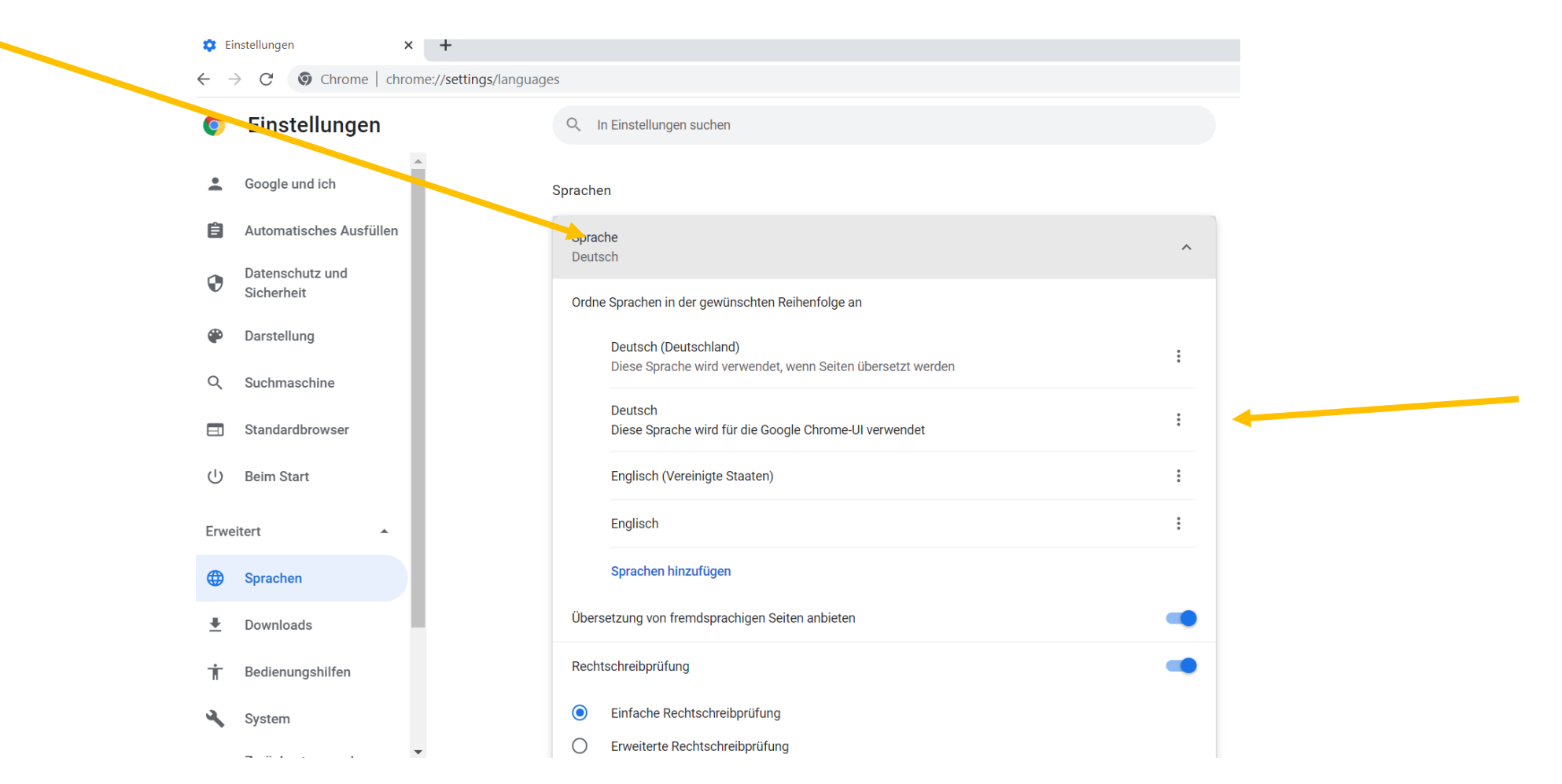

#### Falls nötig, Schieber auf an stellen!

| 🗘 Ei     | nstellungen × +               |                                                                                                    |
|----------|-------------------------------|----------------------------------------------------------------------------------------------------|
| 0        | Einstellungen                 | Q         In Einstellungen suchen                                                                                                    |
| ÷        | Google und ich                | Deutsch                                                                                                    |
| Ê        | Automatisches Ausfüllen       | Ordne Sprachen in der gewünschten Reihenfolge an                                                                                                    |
| 0        | Datenschutz und<br>Sicherheit | Deutsch (Deutschland)<br>Diese Sprache wird verwendet, wenn Seiten übersetzt werden                                                                              |
| ۲        | Darstellung                   | Deutsch<br>Diese Sprache wird für die Google Chrome-UI verwendet                                                                                                 |
| Q        | Suchmaschine                  | Englisch (Vereinigte Staaten)                                                                                                    |
|          | Standardbrowser               | Englisch                                                                                                    |
| U        | Beim Start                    | Sprachen hinzufügen                                                                                                    |
| Erwe     | eitert 🔺                      | Übersetzung von fremdsprachigen Seiten anbieten                                                                                                    |
|          | Sprachen                      | Rechtschreibprüfung                                                                                                    |
| <u>+</u> | Downloads                     | Einfache Rechtschreibprüfung                                                                                                    |
| Ť        | Bedienungshilfen              | Erwerterte Rechtschreibprüfung     Verwendet dieselbe Rechtschreibprüfung wie die Google Suche. Der in den     Browser eingegebene Text wird an Google gesendet. |
| ٩        | System                        | Rechtschreibprüfung verwenden für                                                                                                    |

#### Uebersetzung Edge

#### Aktivieren oder Deaktivieren der Übersetzung in Microsoft Edge

- 1. Wählen Sie in der oberen Ecke des Browsers Einstellungen und weitere. > Einstellungen aus.
- 2. Wählen Sie "Sprachen" aus.
- 3. **Aktivieren** oder deaktivieren Sie "Angebot", um Seiten zu **übersetzen**, die sich nicht in einer von mir gelesenen Sprache befinden.

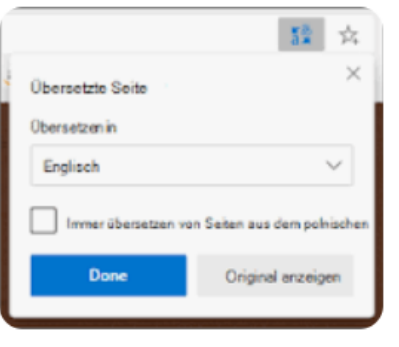